## **PECE Essay Instructions**

## Saving and Editing your PECE Essay

Now that we have made some headway into creating our essay, it is time to save our work.

1. To do so, make sure you are viewing the Essay Customization Page. Then simply click "Save" at the bottom of the page.

| 💰 🖌 💼 Add text (id: 3490)                                                                                                    |                                                               |
|----------------------------------------------------------------------------------------------------|---------------------------------------------------------------|
| Cite as:<br>Adams, James. 2019. "Quotidian<br>Anthropocenes: Austin, USA Collection." In<br>Places edited by Tim Schutz In Quotidian | AUSTIN ENERGY RESOURCE PLANNING<br>WORKING GROUP PRESENTATION |
| Need help with PECE? So Join the PECE Slack channel                                                                                  | SAVE X CANCEL KRVERT TO PECE ESSAY DEFAULT                    |

This will save your content page and change your view to the public viewing perspective. In doing so, I have noticed a typo in the title of our PECE Essay. We could fix this error, superficially, by clicking "Customize this page," deleting this title, and replacing it with a corrected title.

However, this would only change the title of the essay on the Content Page. The Metadata would still be incorrect, making the essay hard to find.

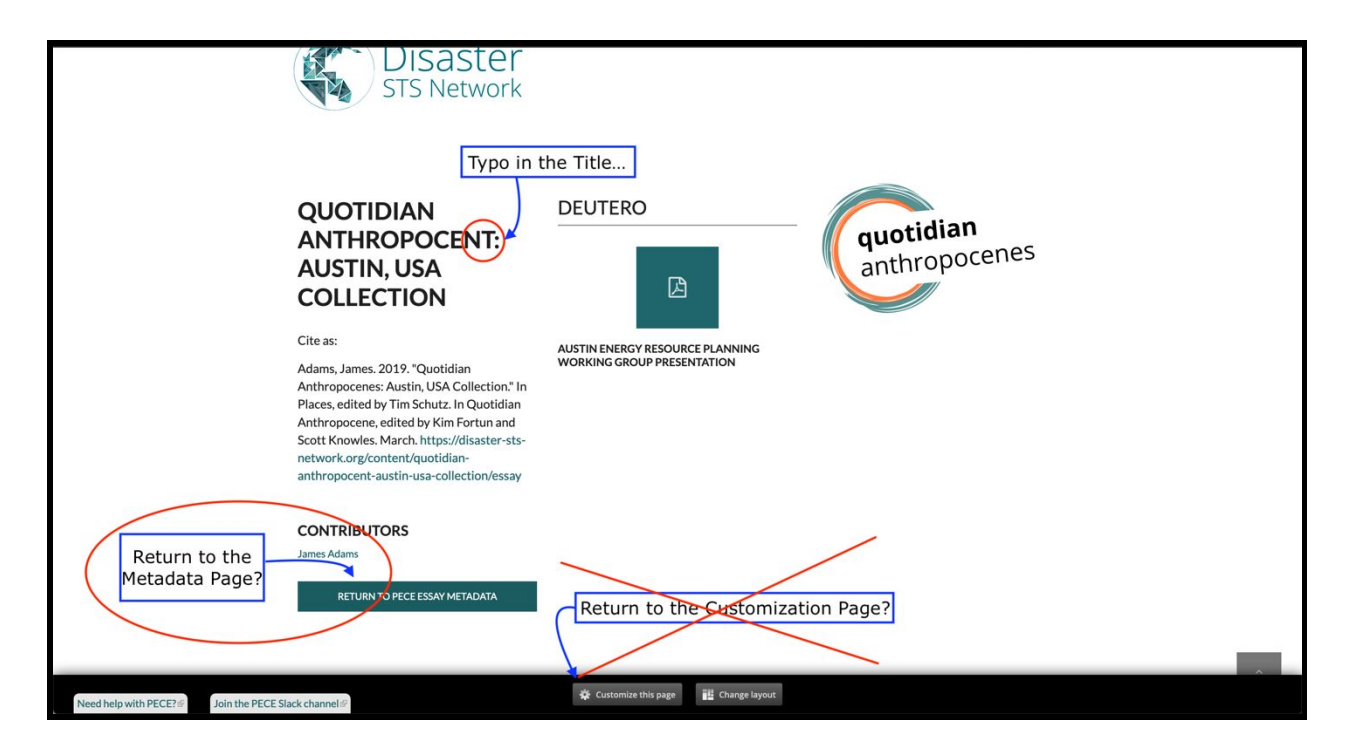

## **PECE Essay Instructions**

Instead, what we need to do is return to the metadata page and click "Edit."

| WY ACCOUNT   DASHBOARD   LOG OUT     OUOTIDIAN ANTHROPOCENT: AUSTIN, USA COLLECTION     View   Edit   Revisions     Click HERE to edit the essay's Metadata   Locontributors     LICENSE   CREATED DATE | VACCOUNT DASHBOARD DGOUT   OUTOTIDIAN ANTHROPOCENT: AUSTIN, USA COLLECTION   View Edit Revisions   View Edit Revisions   Click HERE to edit the essay's Metadata CONTRIBUTORS   License License Lines Adams   Mights reserved. Disposition Lines Adams | Home Abo                                      | ut Collaborate                    | Analyze | Discover | Enter terms then hit Search                                                | ۹           |
|----------------------------------------------------------------------------------------------------|----------------------------------------------------------------------------------------------------|-----------------------------------------------|-----------------------------------|---------|----------|----------------------------------------------------------------------------|-------------|
| QUOTIDIAN ANTHROPOCENT: AUSTIN, USA COLLECTION     View   Edit     Revisions     Click HERE to edit the essay's Metadata     LICENSE     CREATED DATE                                                   | View   Edit   Revisions     View Edit   Revisions   CONTRIBUTORS     License   License   James Adams     All rights reserved.   CREATED DATE   Jaily 21, 2020                                                                                          |                                               | )isaster<br><sup>TS Network</sup> |         |          | MY ACCOUNT DASHBC                                                          | ARD LOG OUT |
| All rights received                                                                                                    | July 21, 2020                                                                                                    | QUOTIDIA<br>View Edit<br>Viewessav<br>License | Revisions                         | POCEN   | T: AUS   | TIN, USA COLLECTION<br>/'s Metadata CONTRIBUT<br>James Adams<br>CREATED D/ | ORS         |

From the Metadata Page you can fix the typo in both the title and the link to the Essay. Once these have been corrected click "SAVE."

## **QUOTIDIAN ANTHROPOCENT: AUSTIN, USA COLLECTION**

| View Edit Revisions                                                                               | Title HERE Click SAVE to finish |  |  |  |  |
|---------------------------------------------------------------------------------------------------|---------------------------------|--|--|--|--|
| Quotidian Anthropocene: Austin, USA Collection                                                    | MENU OPTIONS                    |  |  |  |  |
| Permalink: https://disaster-sts-network.org/ content/quotidian-anthropocene-austin-usa-collection |                                 |  |  |  |  |
|                                                                                                   | Show row weights SAVE UNPUBLISH |  |  |  |  |
| CONTRIBUTORS                                                                                      | PREVIEW VIEW CHANGES            |  |  |  |  |
| ++ James Adams (6729)                                                                             | 0                               |  |  |  |  |
| +                                                                                                 | O                               |  |  |  |  |
| ADD ANOTHER ITEM                                                                                  |                                 |  |  |  |  |

Congratulations! You have created your PECE Essay!